**Operating instructions** 

# 

BRUGG

Pipes

Battery-powered and LTE-based 2-channel district and local heating pipe monitoring device in the UMS network

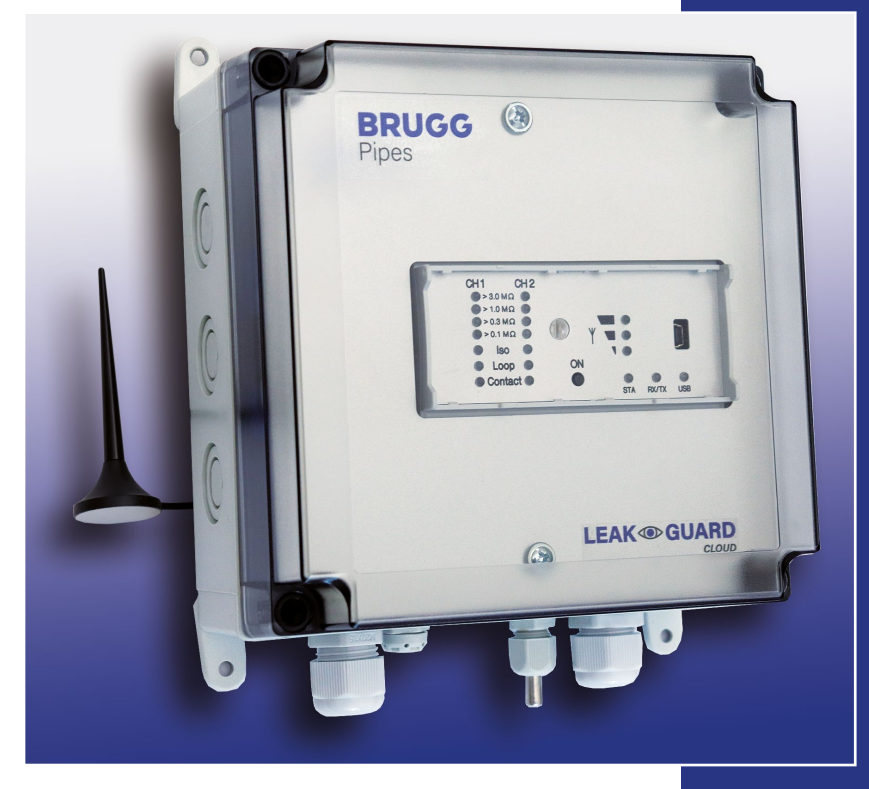

BA 076354.020/01.21 CH

## **Table of contents**

| Ordering information                             | .3 |
|--------------------------------------------------|----|
| Technical data                                   | .3 |
| General information                              | .4 |
| Proper use                                       | .4 |
| Safety instructions                              | .4 |
| Battery disposal                                 | .5 |
| Installation                                     | .5 |
| Mounting                                         | .6 |
| Electrical connection                            | .6 |
| Test lead connection                             | .6 |
| Function/Commissioning                           | .6 |
| Display and control field                        | .7 |
| Commissioning                                    | .7 |
| Connecting measuring cable                       | .8 |
| Configuring LEAKGUARD CLOUD                      | .9 |
| Antenna placement                                | .9 |
| LEAKGUARD CLOUD factory settings                 | .9 |
| LEAKGUARD CLOUD function                         | .9 |
| Automatic operation                              | 10 |
| Manual operation/Real-time measurement           | 10 |
| Starting configuration                           | 12 |
|                                                  | 12 |
| Resetting password                               | 10 |
| "Channel 1 channel 2" tab                        | 14 |
| "Temp., C1, C2" tab                              | 15 |
| Measured value memory tab                        | 16 |
| COM parameters tab                               | 17 |
| Time/Date tab                                    | 18 |
| System tab                                       | 19 |
| Saving / Loading device configuration            | 23 |
|                                                  | 27 |
| Battery error message                            | 27 |
|                                                  | 21 |
| UNIO Server                                      | 20 |
| Compliance statement for modern                  | 29 |
| EU Declaration of Conformity for LEAKGUARD CLOUD | 32 |

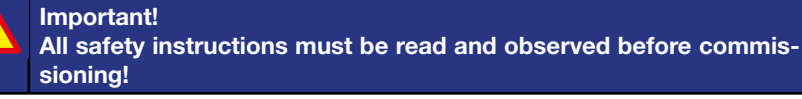

© 2021 BRUGG Rohrsystem AG. This operating manual may not be reproduced or made available to third parties, either in whole or in part, without special permission from BRUGG Rohrsystem AG.

## **Technical data**

| Supply voltage                 | Replaceable lithium battery, 3.6 V                                                                                                    |
|--------------------------------|----------------------------------------------------------------------------------------------------|
| Battery life                   | $> 5 \ \text{years}$ (with daily measurement and weekly status report)                                                                                                    |
| Number of measurement channels | 2 (e.g. for flow and return of a district heating line)                                                                                                    |
| Insulation measuring range     | $0 \ \ 10 \ M\Omega$ Error: 3% from measured value $\pm 10 \ k\Omega$ absolute                                                                                                    |
| Loop measuring range           | $0 \ \ 19.99 \ k\Omega$ Error: 3% from measured value $\pm 0.02 k\Omega$ absolute                                                                                                    |
| Measuring section              | Brandes $\leq$ 3,000 m, Nordic $\leq$ 3,000 m                                                                                                    |
| Length calculation             | Yes, for NiCr                                                                                                    |
| Measurement voltage            | 12 V DC                                                                                                    |
| Display                        | <ol> <li>LED bar display per measurement channel for "ISO<br/>measured value"</li> <li>LED per measurement channel for "Loop fault", "ISO fault"<br/>and 2 "Contact status" signal LEDs, 6 status LEDs</li> </ol> |
| On-site operation              | 1 button for real-time measurement with measured value display and test message dispatch                                                                                                    |
| Interfaces                     | 1 USB interface for device configuration<br>Limit value setting and measured value readout<br>2 contact inputs (cable length max. 10 m)                                                                           |
| Operating temperature          | -20 °C +50 °C                                                                                                    |
| Permissible humidity           | 0 100%                                                                                                    |
| Housing protection class       | IP 66                                                                                                    |
| Application area               | Indoors and protected outdoor installation according to<br>DIN VDE 0100 Section 737<br>Residential and commercial areas as well as for small<br>businesses                                                        |
| Housing measurements           | 180 x 180 x 100 mm (W x H x D)                                                                                                    |

## LEAKGUARD CLOUD

## **Ordering information**

Battery-powered 2-channel district and local heating pipe monitoring device with LTE/GSM-based alarms in the UMS network, pipe connection monitoring system, display field and 2 contact inputs

| Spare part                                             |                   |
|--------------------------------------------------------|-------------------|
| Lithium battery 3.6 V with holder and connection cable | Order no. 1089454 |

## General

These operating instructions are intended to make it easier to familiarise yourself with the product. They contain important information on how to use the product safely, properly and economically.

The operating instructions must be supplemented with instructions based on existing national regulations for accident prevention and environmental protection.

# The operating instructions must be read and followed by every person who is entrusted with working with/on the device, e.g. during installation, maintenance and troubleshooting.

In addition to the operating instructions and the binding accident prevention regulations applicable in the country of use and at the place of use, the recognised technical regulations for safe and professional work must also be observed.

## **Proper use**

The *LEAKGUARD CLOUD* district heating monitoring device is designed for measuring insulation and loop resistance to detect leaks in pipe systems and sending alarms via a mobile connection (LTE/GSM).

For configuration, the device can be connected to a PC (laptop) via the USB interface.

Any other use is considered improper. The manufacturer is not liable for any damage resulting from this; the risk is borne solely by the user!

## Safety instructions

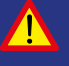

#### Important!

Safety instructions must be read and observed before commissioning!

- The operating instructions must always be available at the place of use of the product.
- Only use the device in a technically perfect condition, as well as for its intended purpose, in a safety-conscious and risk-conscious manner and in compliance with the operating instructions.
- Do not make any changes to the device.
- Assembly, maintenance and repair work may only be carried out by trained staff.
- Only use original BRUGG spare parts.

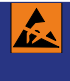

## CAUTION!

Observe handling instructions. Electrostatically sensitive components.

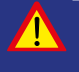

## CAUTION!

The installation location of the device should have an overall lightning protection concept which considers the power supply as well as data and telecommunication lines.

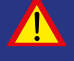

## CAUTION!

Never apply external voltages to the test leads.

#### CAUTION! Lithium battery!

Only use original battery 3.6 V / 19 Ah with holder and connection cable. Never charge, reverse polarity of or short circuit a lithium battery.

If necessary, observe shipping instructions for lithium batteries (Class 9, UN3090 or UN 3091).

## **Battery disposal**

- Do not dispose of empty or defective lithium batteries with normal household waste!
- Observe the regulations of the Battery Directive.
- Bring empty or defective lithium batteries to a battery collection point.

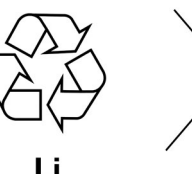

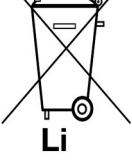

## Installation

## Mounting

The *LEAKGUARD CLOUD* is situated in a wall-mounted housing and is attached to the wall with four wall brackets and screws.

## **Electrical connection**

The *LEAKGUARD CLOUD* is powered by a battery that is installed at the factory but not yet connected.

## **Test lead connection**

CAUTION! Both pipe connection clamps X3.3 and X4.3 must be connected to a pipe at two separate points, or one clamp must be connected to the flow pipe and one clamp to the return pipe.

## Pin assignment

| <b>X1</b><br>Antenna cable                                                     | X1      | X2 X3                                                                     |
|--------------------------------------------------------------------------------|---------|---------------------------------------------------------------------------|
| X2.1 to X2.3                                                                   |         | $a b \neq a b \neq a b \neq a b \neq b = b = b = b = b = b = b = b = b =$ |
| Measurement loop channel 1<br>(a, b, pipe connection 1)                        | Battery |                                                                           |
| <b>X3.1 to X3.3</b><br>Measurement loop channel 2<br>(a, b, pipe connection 2) |         |                                                                           |
| X4<br>Battery connection,<br>reverse polarity protected plug<br>contact        |         | II<br>X8                                                                  |
| X5.1 to X5.2<br>Contact input 1                                                |         |                                                                           |
| X6.1 to X6.2<br>Contact input 2                                                |         |                                                                           |
| Х7                                                                             |         |                                                                           |
| Temperature sensor input                                                       | Batt.   |                                                                           |
| X8                                                                             | X4      | X5 X6 X7                                                                  |

Mini-USB 2.0 interface

## **Function/Commissioning**

The *LEAKGUARD CLOUD* is a measurement and monitoring device for insulation and loop resistance for detecting leaks in pipe systems and interruptions of the measurement loop as well as for monitoring potential-free contacts (e.g. float switches).

Each device can cyclically monitor two measurement loops, e.g. the flow and return of a district heating pipe. When exceeding or falling below the freely adjustable resistance limit values, the red alarm LEDs are activated and an alarm message is sent to the UMS server. No monitoring takes place between the measurement cycles.

The *LEAKGUARD CLOUD* is equipped with a pipe connection monitoring system to detect an interruption of the pipe connection (earth).

Two inputs are available for monitoring potential-free contacts. The contact status (open/closed) is queried every 10 seconds.

The limit values for insulation and loop resistance as well as the contact settings are freely programmable via the USB interface using a laptop/netbook. All settings are stored in an internal EEPROM memory so they are protected from loss.

## **Display and control field**

In the LEAKGUARD CLOUD display and control field, you can

- Read off the values of the two insulation resistance measurement channels via the **ISO bar display LEDs**
- Read off the alarm states of the two insulation resistance measurement channels and interruptions of the pipe connection via the **ISO LEDs**
- Read the alarm states of the two loop resistance measurement channels via the **Loop LEDs**
- Read off the status of the contacts with the Contact LEDs
- Manually trigger real-time measurement via the **ON button**
- Read off the status with the STA LED
- Read off the mobile network strength via three LEDs
- Read off the communication status via the **RX/TX LED**
- Determine the correct USB connection via the "USB" LED
- Process limit values with a laptop/notebook via the **USB interface**

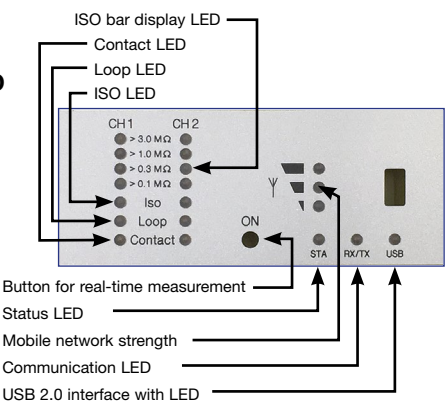

## Commissioning

The *LEAKGUARD CLOUD* is delivered from the factory with the battery pre-assembled.

### Connecting measuring cable

## 1. Install temperature sensor PT1000 and connect.

To do so, open the housing of the *LEAKGUARD CLOUD*: Unscrew the 4 screws on the housing corners and lift the housing cover.

Loosen the "**C**" screws of the panel and remove panel.

Mount cable gland M12 in **hole 1** and insert the sleeve of the temperature sensor into the cable gland. The sleeve should project approx. 1 cm from the screw connection.

Put the measuring cable of the temperature sensor away below the module and connect to **X7** (see page 6).

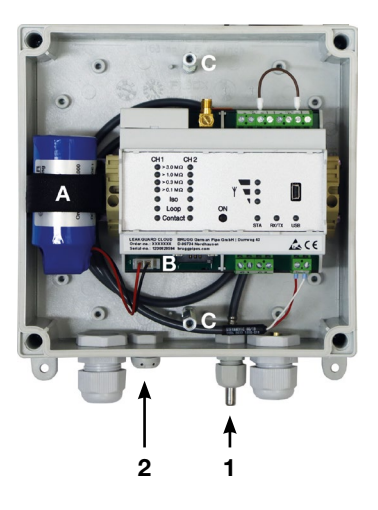

### 2. Install breathing cap for pressure compensation.

The screw plug ensures pressure compensation in the event of temperature fluctuations, preventing the penetration of moisture.

Insert screw plug from the outside through  $\ensuremath{\text{hole 2}}$  and tighten with enclosed union nut.

#### 2. Connecting measuring cable

Depending on the number of cables to be connected, make enough cut-outs for the cable glands and mount them.

If not otherwise requested, the left cable gland is provided for the district heating pipe monitoring system, the middle one for contact monitoring. The seals for the bushings have 2 openings each. Three blind plugs are available to close unused openings.

Tighten all bushings so they are tight.

#### 3. Connecting antenna

The right cable gland is intended for the antenna. The slotted seal must be used.

Attach the plug of the antenna cable to antenna connection **X1** (see page 6) of the *LEAKGUARD CLOUD* and tighten the union nut.

#### Tighten all bushings so they are tight.

## **Connecting lithium battery**

Attach the reverse polarity protected battery plug (**B**) of the pre-assembled battery (**A**) to connection X4 (see page 6).

### Inserting SIM card

The SIM card from a mobile provider is required to establish a connection to the mobile network.

**Caution**: There are additional costs for the mobile connection!

The housing must be opened to insert the SIM card. To do so, unscrew the 4 screws on the housing corners and lift the housing cover.

The compartment for the SIM card is located at the bottom of the *LEAKGUARD CLOUD2-LTE/UMS* module. There is only one way to insert the SIM card into the SIM compartment on the correct side: With the bevel on the front left.

Then close the housing cover and screw it tight.

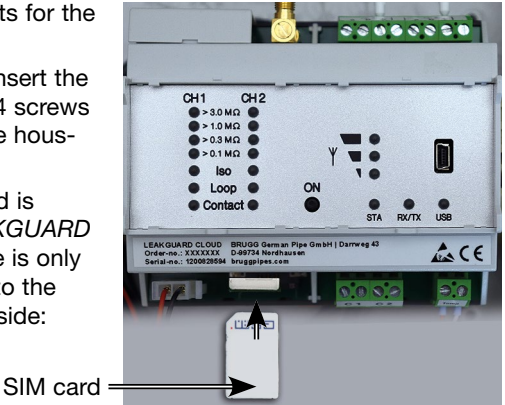

## Configuring LEAKGUARD CLOUD

The *LEAKGUARD CLOUD* must be configured before commissioning. This concerns the station name, limit values, UMS server with communication channel, date, time and the daily measuring time (wake-up time). Configuration is carried out via the USB connection using a laptop/netbook on which the supplied "LGKonfigurator" software has been installed (see page 12).

## Antenna placement

The antenna for the mobile phone connection can be mounted by means of a magnetic base on metallic surfaces or using the supplied self-adhesive metal plate, e.g. on the device housing.

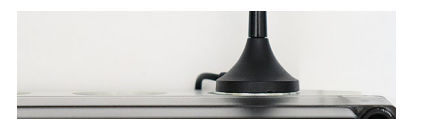

The antenna is equipped with a 2 m cable for positioning in a suitable place with good reception characteristics.

## LEAKGUARD CLOUD factory settings

- Insulation resistance limit values (ISO): Alarm signal when undershooting 0,5 M $\Omega$
- Loop resistance limit values (Loop): Alarm signal when exceeding 12 MΩ
- Contacts: Closed, no alarm

## LEAKGUARD CLOUD function

## Automatic operation

After configuration, the *LEAKGUARD CLOUD* measurement device works automatically and independently of external power sources.

It is mainly in "sleep mode", in which the contacts are scanned only every 10 seconds and the internal clock is operated to minimise power consumption.

At the programmed wake-up time (see page 15), the device becomes active and performs a measurement cycle. This consists of

- · Measurement of the two contact inputs
- · Checking the earth connection
- · Measurement of measurement channel 1 and 2 and
- Evaluation of the measurement results

If the *LEAKGUARD CLOUD* detects at least one error case, its integrated LTE/ GSM modem sends an alarm message to the UMS server and simultaneously transmits all current measured values as well as all entries from the history that have not yet been transmitted to the UMS server.

Then the device stores the current measured values as acknowledged in the history and returns to "sleep mode". At the next programmed wake-up time, a measurement cycle is started again and the measured values are stored in the history. If an error occurs, the device proceeds as described above.

## Manual operation/Real-time measurement

On site, the operator can activate the device by **briefly** pressing the "**ON**" button and read the status of the device via the LEDs. No message is sent.

By pressing the ON button for at least **5 seconds**, a connection to the UMS server is also established, the current measured values marked as "test measurement" and all entries from the history that have not yet been transmitted to the UMS server are sent.

## A. Briefly pressing the "ON" button

1. Indicates the **status of the contact inputs** on the "Contact CH1" and "Contact CH2" LEDs.

Red = "Alarm" contact status, Green = "OK" contact status.

2. Then the measurement cycle starts and displays the measurement results one after the other. Sequence: LOOP1, ISO1, LOOP2, ISO2.

Meaning of the LEDs in real-time measurement

- a. The **"ISO 1" and "ISO 2" LEDs** show the range in which the current measured values are located:  $> 0.1 | > 0.3 | > 1 | > 3 M\Omega$ .
- b. The "ISO 1" and "ISO 2" error LEDs change from green to red when the defined limit value is undercut. They flash alternately if the pipe connection is interrupted.
- c. The **"LOOP 1" and "LOOP 2"** error LEDs change from green to red when the measurement loop has been interrupted and the defined limit value has been exceeded.

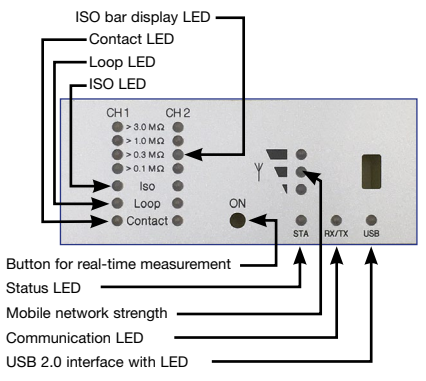

- d. The **"Contact 1" and "Contact 2" LEDs** change from green to red when the switching state has changed.
- 3. The device then automatically goes into "sleep mode".

### B. Holding the "ON" button down for 5 seconds

If you hold down the button for at least 5s until the lower LED of the field strength bar display lights up, first the measurement cycle described above is run through and then a status message is sent: The current measured values marked as "test measurement" and all entries from the history that have not yet been transmitted to the UMS server.

#### Meaning of the LEDs when sending the status message to the UMS server:

#### Establishing a connection to the mobile station

The lowest LED of the field strength bar display lights up.

Shortly afterwards, it goes out and the top LED of the field strength bar display lights up green until a connection to the mobile station has been established.

After that, the LEDs of the field strength bar display show the connection level.

#### Data transmission to the mobile station

The "Rx/Tx" LED flashes.

The LEDs of the field strength bar display indicate the quality of the connection.

- 1 LED = Weak reception
- 2 LEDs = Good reception
- 3 LEDs = Very poor reception

#### Terminating the data transmission to the mobile station

The LEDs of the field strength bar display go out

The "Rx/Tx" LED lights up briefly once again

All LEDs go out and the device returns to "sleep mode".

#### Meaning of status LED:

• The status LED lights up red if it was not possible to send a message. After sending a message is successful, it lights up green again.

## LEAKGUARD CLOUD configuration

To change the factory setting or to adjust the parameters later, a computer (laptop, notebook, netbook | Windows 7 and higher) must be connected to the *LEAKGUARD CLOUD* via the USB 2.0 interface.

The "LGKonfigurator" program must be available on the computer. All files on the supplied USB stick must be copied into

| Name               | Änderungsdatum   | Тур                | Größe    |
|--------------------|------------------|--------------------|----------|
| apn.xml            | 15.09.2020 08:30 | XML-Dokument       | 2 KB     |
| IGKonfigurator.exe | 15.09.2020 08:33 | Anwendung          | 3.908 KB |
| mchpcdc.cat        | 15.09.2020 08:30 | Sicherheitskatalog | 8 KB     |
| mchpcdc.inf        | 15.09.2020 08:30 | Setup-Informatio   | 4 KB     |

a directory for this purpose. The drivers for the *LEAKGUARD CLOUD* are also located here, if it is not automatically recognised when connected to the USB cable.

## **Starting configuration**

- 1. Connect the computer to the *LEAKGUARD CLOUD* using the supplied USB cable.
- 2. On the computer in the appropriate directory, start the "LGKonfigurator" program with a double click.

## The LGKonfigurator program

After starting the "LGKonfigurator" program and wiring the *LEAKGUARD CLOUD*, the following screen appears:

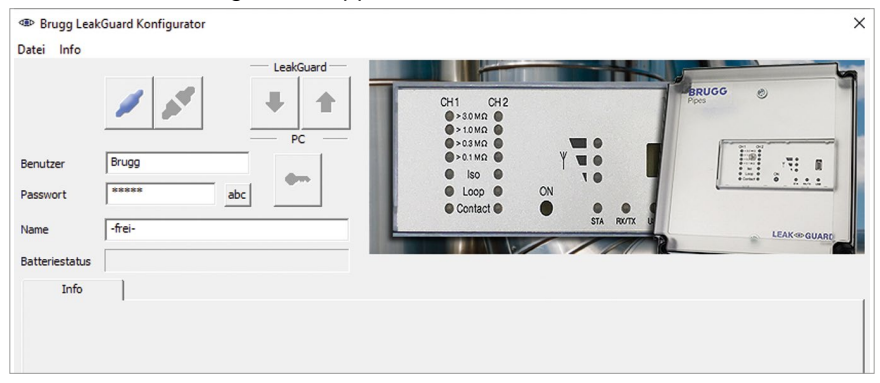

Access to the device is password-protected.

In the delivery state, the following access data applies (already entered):

User: BRUGG

password: Pipes

The password can be made visible by clicking on <sup>abc</sup>.

Clicking on connects the software to *LEAKGUARD CLOUD*.

The data stored in the device is retrieved automatically.

The key icon to the right of the login fields turns red

## **Changing password**

To protect against unauthorised access, the device must be protected by assigning a new user name and password.

To change the user name and password

- 1. Enter new user name (overwrite "BRUGG")\*
- Enter new password (write over "•••••")\* The user names and passwords "reset" and "BRUGG" are reserved for certain functions and are therefore locked.

User name and password

Permissible character lengths User: 2 - 20 characters Password: 8 - 20 characters

Permissible characters a-z, A-Z, 0-9, !"#% ()\*+,-./:;< >?@, No spaces, umlauts and ß

- 3. Note both for later access
- 4. Press red key icon

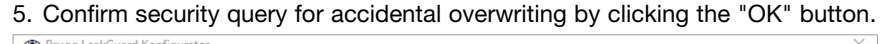

| Datei Info                   |        |                       |                      |                                                                                                    |                                                                                                    |                                              |                 |    |
|------------------------------|--------|-----------------------|----------------------|----------------------------------------------------------------------------------------------------|----------------------------------------------------------------------------------------------------|----------------------------------------------|-----------------|----|
| Benutzer<br>Passwort<br>Name | B      | ruggPipes             | ab                   | LeakGuard<br>PC<br>PC<br>Konfigurator                                                                                                    | CH1 CH2<br>+ 30 M 0<br>+ 10 M 0<br>+ 30 M 0<br>+ 30 M |                                              | Ppes            |    |
| Batteriestati<br>Kanal 1, K  | anal 2 | Temp; C               | C1; C2 M<br>Messwert | Sind Sie sicher dass Benutzer un<br>werden sollen? Ein Verbindung<br>danach nicht mehr möglich.<br>Nach Durchführung wird die Ve<br>Sie danach das Gerät durch tre<br>USB-Kabels. | nd Passwort im Gerät übersci<br>saufbau mit den bisherigen<br>rbindung zum Gerät getreni<br>nnen und erneutes Verbinde                                                                                                    | hrieben<br>Daten ist<br>nt. Starten<br>n des | Statu           | IS |
| Kanal 1                      | V      | Isolation<br>Schleife | 10.000<br>20000      |                                                                                                    | ОК                                                                                                    | Abbrechen Ohn                                | hm OK<br>n Alar | m  |

The new entries are accepted and saved. The connection to the device is disconnected and must be re-established by clicking on \_\_\_\_\_.

Access to the device is now only possible with the current user name and password.

#### **Comfort function**

As long as the LGKonfigurator has not been closed, the input fields "User" and "Password" show the last entries.

#### Note

User name and password are not stored outside the device. This means that they are not considered for the "Load data set" and "Save data set" functions (see p. 24).

#### **Resetting password**

If the user name and password have been forgotten, the device can be reset to the factory settings. All data worthy of protection such as APN-Name, APN-Password, PIN number, etc. are deleted and must be re-entered afterwards.

Resetting is done by entering user name "reset" and password "reset" and then clicking on the key icon \_\_\_\_\_.

Then you can login with user name "BRUGG" and password "Pipes".

### **Device configuration**

After entering the user name and password, clicking on *connects* the software to *LEAKGUARD CLOUD*.

The data stored in the device is retrieved automatically.

The key icon to the right of the login field turns red

The freely selectable device name appears in the "Name" field and can also be changed later: Name [LEAKGUARD CLOUD]

The remaining energy of the device battery can be read off in the **"Battery status" field**. A new battery has a lifetime of approx. 5 years with daily measurements and weekly status reports:

The "Channel 1, Channel 2", "Temp; C1; C2", "Measured value memory", "COM parameters", "Clock/Times" and "System" tabs can be used to make further settings.

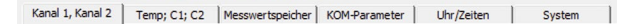

## "Channel 1, channel 2" tab

| Brugg L      | eakGu  | ard Konfig | urator      |               |              |        |                                             |    |           |      | ×                                      |
|--------------|--------|------------|-------------|---------------|--------------|--------|---------------------------------------------|----|-----------|------|----------------------------------------|
| Datei Info   |        |            |             |               | _            |        |                                             |    |           |      |                                        |
|              |        |            | <b>*</b>    | LeakGu        | ard —        | ľ      | СН1 СН2<br>>зома<br>>10ма<br>>озма          |    |           | ſ    | RUGG ®                                 |
| Benutzer     | E      | BruggPipes |             |               |              |        | <ul> <li>&gt;0.1 MΩ</li> <li>Iso</li> </ul> |    | Yue       |      |                                        |
| Passwort     | •      |            | ab          | c             |              |        | Loop     Contact                            | ON |           |      | ······································ |
| Name         | L      | EAKGUARD   | CLOUD       |               |              |        |                                             |    | STA RK/   | TX U | LEAK- GUARD                            |
| Batteriestat | us     |            |             |               |              |        |                                             |    |           |      |                                        |
| Kanal 1, K   | anal 2 | Temp;      | C1; C2   Me | sswertspeiche | r KOM-Para   | ameter | Uhr/Zeiten                                  | Sy | stem      |      |                                        |
|              | Aktiv  |            | Messwert    |               |              |        | Messzeit                                    |    | Grenzwert |      | Status                                 |
| Kanal 1      | ◄      | Isolation  | 10.000      | MOhm          |              |        | 10:47:25                                    | -  | 9.900     | MOhm | ОК                                     |
|              |        | Schleife   | 20000       | Ohm           | 3448         | m      | 10:47:21                                    |    | 18000     | Ohm  | Alarm                                  |
| Kanal 2      | ~      | Isolation  | 10.000      | MOhm          | Länge (NiCr) |        | 10:47:17                                    | -  | 9.900     | MOhm | ОК                                     |
|              |        | Schleife   | 20000       | Ohm           | 3448         | m      | 10:47:28                                    | _  | 18000     | Ohm  | Alarm                                  |
|              |        |            |             |               |              |        |                                             |    |           |      |                                        |

Each measurement channel to be monitored must be activated by checking the corresponding checkbox in the first column.

If the LEAKGUARD CLOUD has already performed measurements, the last measured values are displayed in the "Measured value" column with the corresponding time stamp in the "Measuring time" column.

For NiCr measurements, the length of the measuring section is displayed. The displayed value is not relevant for Cu measurements.

The limit values are can be freely edited.

**Insulation**: Alarm signal when exceeding 0 .. 10 M $\Omega$ , Factory setting 0,5 M $\Omega$ . Decimal commas must be entered as full stops!

**Loop**: Alarm signal when exceeding 0 .. 19.99 k $\Omega$ ,

Factory setting 12 kΩ. Decimal commas must be entered as full stops!

## "Temp., C1, C2" tab

| - brugg Leakou   | uard Konfig | jurator      |                |              |                                          |          | 2          |
|------------------|-------------|--------------|----------------|--------------|------------------------------------------|----------|------------|
| atei Info        |             |              |                |              |                                          |          |            |
|                  | /           | ×            | LeakGuard      |              | CH1 CH2<br>> 30 MΩ<br>> 10 MΩ<br>> 03 MΩ |          | BRUGG ®    |
| Benutzer         | BruggPipes  |              |                |              | ●>0.1MΩ ●                                | YWO      |            |
| Passwort         | ********    | abc          | ••••           |              | Loop                                     | ON ON    |            |
| Name L           | EAKGUARD    | CLOUD        |                |              |                                          | STA R    | LEAK-GUARD |
| Batteriestatus   |             |              |                |              |                                          |          |            |
| Kanal 1, Kanal 2 | Temp;       | C1; C2 Messy | vertspeicher K | OM-Parameter | Uhr/Zeiten                               | System   |            |
|                  | Aktiv       | Messwert     | Bewert         | ung          |                                          | Messzeit | Status     |
| Temperatur       | ▼           | 22           | °C □ [         | -20 °C       | Obere Grenze                             | 10:57:03 | ОК         |
|                  | Aktiv       | Zustand      |                | Status OK    |                                          | Messzeit | Status     |
| Kontakt C1       |             | offen        |                | aeschlossen  | -                                        | ::       | Alarm      |
| Kontakt C2       |             | offen        |                |              |                                          |          | Alarm      |
|                  | · · · ·     | onen         |                | Igeschlossen | -                                        | 1        | Add th     |

#### Temperature

Temperature monitoring is activated in the delivery state.

It can be deactivated by clicking the corresponding checkbox in the first column.

If temperature monitoring is activated, the temperature value is also transmitted with each message. The limit values are not evaluated and there is no alarm when limit values are exceeded.

If the temperature is to be evaluated at the programmed wake-up time, the "Evaluation" checkbox must be activated. An alarm is also triggered when the limit value is exceeded.

The limit values can be freely edited from -20 °C to +140 °C.

#### Contacts

Each **contact** to be monitored must be activated by checking the corresponding checkbox in the first column.

**Status:** Closed or open, set value = no alarm, Factory setting: closed.

## Measured value memory tab

|                                                                                                    | -6-                                                                                                    |                                                                                                    |                                                                                                    |                                                                                                    |                                                                                                    |                                                                                                    |                                                                                                    |                                                                                                    |                                                                                                    |
|----------------------------------------------------------------------------------------------------|----------------------------------------------------------------------------------------------------|----------------------------------------------------------------------------------------------------|----------------------------------------------------------------------------------------------------|----------------------------------------------------------------------------------------------------|----------------------------------------------------------------------------------------------------|----------------------------------------------------------------------------------------------------|----------------------------------------------------------------------------------------------------|----------------------------------------------------------------------------------------------------|----------------------------------------------------------------------------------------------------|
| . 1                                                                                                | nto                                                                                                    |                                                                                                    |                                                                                                    |                                                                                                    |                                                                                                    |                                                                                                    |                                                                                                    |                                                                                                    |                                                                                                    |
|                                                                                                    |                                                                                                    | <b>N</b>                                                                                                    | LeakGuard                                                                                                    | СН                                                                                                    | 1 CH2<br>>30MΩ ●<br>>10MΩ ●                                                                                                    |                                                                                                    | Pres                                                                                                    | 166 6                                                                                                    |                                                                                                    |
|                                                                                                    |                                                                                                    |                                                                                                    |                                                                                                    |                                                                                                    | >0.1MO                                                                                                    |                                                                                                    |                                                                                                    | 01 01<br>100                                                                                                 |                                                                                                    |
| utzer                                                                                              | BruggPipe                                                                                                    | es                                                                                                    |                                                                                                    |                                                                                                    | Iso O                                                                                                    |                                                                                                    |                                                                                                    |                                                                                                    | _111 M                                                                                                    |
|                                                                                                    | ******                                                                                                    | ***                                                                                                    | <b>e</b> m                                                                                                    |                                                                                                    |                                                                                                    | N                                                                                                    |                                                                                                    | · Contro                                                                                                    | • • • • •                                                                                                    |
| wor                                                                                                |                                                                                                    | abc                                                                                                    |                                                                                                    |                                                                                                    | Contact                                                                                                    |                                                                                                    |                                                                                                    |                                                                                                    |                                                                                                    |
|                                                                                                    | LE AVOLUA                                                                                                    |                                                                                                    |                                                                                                    |                                                                                                    |                                                                                                    | STA RK/TX                                                                                                    | J                                                                                                    |                                                                                                    |                                                                                                    |
| 5                                                                                                  | LEAKGUA                                                                                                    | RD CLOUD                                                                                                    |                                                                                                    |                                                                                                    |                                                                                                    |                                                                                                    | -                                                                                                    | -                                                                                                    | LEAK- GUARD                                                                                                    |
|                                                                                                    |                                                                                                    |                                                                                                    |                                                                                                    |                                                                                                    |                                                                                                    |                                                                                                    |                                                                                                    |                                                                                                    | 1                                                                                                    |
| nal                                                                                                | 1, Kanal 2 Tem                                                                                                    | p; C1; C2 Messwe                                                                                                    | ertspeicher KOM                                                                                                    | 1-Parameter Uh                                                                                                    | r/Zeiten                                                                                                    | System                                                                                                    |                                                                                                    |                                                                                                    |                                                                                                    |
| nal<br>#                                                                                           | 1, Kanal 2 Tem                                                                                                    | p; C1; C2 Messwe<br>Schleife 1 [Ohm]                                                                                                    | ertspeicher KON                                                                                                    | I-Parameter Uh                                                                                                    | r/Zeiten                                                                                                    | System                                                                                                    | Status                                                                                                    | Zeit                                                                                                    | Datum                                                                                                    |
| #<br>01                                                                                            | 1, Kanal 2 Tem<br>Iso 1 [MOhm]<br>10.000                                                                                                    | p; C1; C2 Messwi<br>Schleife 1 [Ohm]<br>20000 >Alarm                                                                                                    | ertspeicher KON                                                                                                    | 1-Parameter Uh                                                                                                    | r/Zeiten                                                                                                    | System Kontakt 2                                                                                                    | Status<br>>Auto                                                                                                    | Zeit<br>9:40                                                                                                 | Datum                                                                                                    |
| mal<br>#                                                                                           | 1, Kanal 2 Tem<br>Iso 1 [MOhm]<br>10.000<br>10.000                                                                                                    | p; C1; C2 Messw<br>Schleife 1 [Ohm]<br>20000 >Alarm<br>20000 >Alarm                                                                                                    | ertspeicher KOM<br>Iso 2 [MOhm]<br>10.000<br>10.000                                                                                                    | I-Parameter Uh<br>Schleife 2 [Ohm]<br>20000 >Alarm<br>20000 >Alarm                                                                                                    | r/Zeiten                                                                                                    | System Kontakt 2<br>offen >Alarm<br>offen >Alarm                                                                                                    | Status<br>>Auto<br>>Auto                                                                                                    | Zeit<br>9:40<br>9:30                                                                                         | Datum<br>15.09.2020<br>15.09.2020                                                                                                    |
| mal<br>#<br>01<br>02                                                                               | 1, Kanal 2 Tem<br>Iso 1 [MOhm]<br>10.000<br>10.000<br>10.000                                                                                                    | p; C1; C2 Messw<br>Schleife 1 [Ohm]<br>20000 >Alarm<br>20000 >Alarm<br>20000 >Alarm                                                                                                    | ertspeicher KOM<br>Iso 2 [MOhm]<br>10.000<br>10.000<br>10.000                                                                                                    | I-Parameter Uh<br>Schleife 2 [Ohm]<br>20000 >Alarm<br>20000 >Alarm<br>20000 >Alarm                                                                                                    | r/Zeiten<br>Kontakt 1<br>offen >Alarm<br>offen >Alarm<br>offen >Alarm                                                                                                    | System<br>Kontakt 2<br>offen >Alarm<br>offen >Alarm                                                                                                    | Status<br>>Auto<br>>Auto<br>>Auto                                                                                           | Zeit<br>9:40<br>9:30<br>9:20                                                                                 | Datum<br>15.09.2020<br>15.09.2020<br>15.09.2020                                                                                                    |
| mal<br>#<br>)1<br>)2<br>)3                                                                         | 1, Kanal 2   Tem<br>Iso 1 [MOhm]<br>10.000<br>10.000<br>10.000<br>10.000                                                                                                    | p; C1; C2 Messwi<br>Schleife 1 [Ohm]<br>20000 >Alarm<br>20000 >Alarm<br>20000 >Alarm<br>20000 >Alarm                                                                                                    | ertspeicher KOM<br>Iso 2 [MOhm]<br>10.000<br>10.000<br>10.000                                                                                                    | 1-Parameter Uh<br>Schleife 2 [Ohm]<br>20000 >Alarm<br>20000 >Alarm<br>20000 >Alarm<br>20000 >Alarm                                                                                                    | r/Zeiten Kontakt 1<br>offen >Alarm<br>offen >Alarm<br>offen >Alarm<br>offen >Alarm                                                                                                    | System Kontakt 2<br>offen >Alarm<br>offen >Alarm<br>offen >Alarm<br>offen >Alarm                                                                                                    | Status<br>>Auto<br>>Auto<br>>Auto<br>>Auto                                                                                  | Zeit<br>9:40<br>9:30<br>9:20<br>13:10                                                                        | Datum<br>15.09.2020<br>15.09.2020<br>15.09.2020<br>3.09.2020                                                                                                    |
| mal<br>#<br>)1<br>)2<br>)3<br>)4                                                                   | 1, Kanal 2 Tem<br>10.000<br>10.000<br>10.000<br>10.000<br>10.000<br>10.000                                                                                                    | p; C1; C2 Messwi<br>Schleife 1 [Ohm]<br>20000 >Alarm<br>20000 >Alarm<br>20000 >Alarm<br>20000 >Alarm                                                                                                    | ertspeicher KON<br>Iso 2 [MOhm]<br>10.000<br>10.000<br>10.000<br>10.000<br>10.000                                                                                                    | I-Parameter Uh<br>Schleife 2 [Ohm]<br>20000 >Alarm<br>20000 >Alarm<br>20000 >Alarm<br>20000 >Alarm<br>20000 >Alarm                                                                                                    | r/Zeiten<br>Kontakt 1<br>offen >Alarm<br>offen >Alarm<br>offen >Alarm<br>offen >Alarm                                                                                                    | System<br>Kontakt 2<br>offen >Alarm<br>offen >Alarm<br>offen >Alarm<br>offen >Alarm                                                                                                    | Status<br>>Auto<br>>Auto<br>>Auto<br>>Auto<br>>Auto                                                                         | Zeit<br>9:40<br>9:30<br>9:20<br>13:10<br>11:00                                                               | Datum<br>15.09.2020<br>15.09.2020<br>3.09.2020<br>3.09.2020<br>3.09.2020                                                                                                    |
| mal<br>#<br>)1<br>)2<br>)3<br>)4<br>)5<br>)6                                                       | I, Kanal 2 Tem<br>Iso 1 [MOhm]<br>10.000<br>10.000<br>10.000<br>10.000<br>10.000<br>10.000                                                                                                    | p; C1; C2 Messwi<br>Schleife 1 [Ohm]<br>20000 >Alarm<br>20000 >Alarm<br>20000 >Alarm<br>20000 >Alarm<br>20000 >Alarm                                                                                                    | Iso 2 [MOhm]<br>10.000<br>10.000<br>10.000<br>10.000<br>10.000<br>10.000                                                                                                    | I-Parameter Uh<br>Schleife 2 [Ohm]<br>20000 >Alarm<br>20000 >Alarm<br>20000 >Alarm<br>20000 >Alarm<br>20000 >Alarm<br>20000 >Alarm                                                                                                    | r/Zeiten<br>offen >Alarm<br>offen >Alarm<br>offen >Alarm<br>offen >Alarm<br>offen >Alarm<br>offen >Alarm                                                                                                    | System Kontakt 2<br>offen >Alarm<br>offen >Alarm<br>offen >Alarm<br>offen >Alarm<br>offen >Alarm                                                                                                    | Status<br>>Auto<br>>Auto<br>>Auto<br>>Auto<br>>Auto<br>>Auto                                                                | Zeit<br>9:40<br>9:30<br>9:20<br>13:10<br>11:00<br>10:50                                                      | Datum<br>15.09.2020<br>15.09.2020<br>15.09.2020<br>3.09.2020<br>3.09.2020<br>3.09.2020                                                                                                    |
| mal<br>#<br>01<br>02<br>03<br>04<br>05<br>06<br>07                                                 | Iso 1 [MOhm]           10.000           10.000           10.000           10.000           10.000           10.000           10.000           10.000           10.000           10.000           10.000           10.000                                                                                                    | p; C1; C2 Messwi<br>Schleife 1 [Ohm]<br>20000 >Alarm<br>20000 >Alarm<br>20000 >Alarm<br>20000 >Alarm<br>20000 >Alarm<br>20000 >Alarm                                                                                                    | Iso 2 [MOhm]<br>10.000<br>10.000<br>10.000<br>10.000<br>10.000<br>10.000<br>10.000                                                                                                    | I-Parameter Uh<br>Schleife 2 [Ohm]<br>20000 >Alarm<br>20000 >Alarm<br>20000 >Alarm<br>20000 >Alarm<br>20000 >Alarm<br>20000 >Alarm<br>20000 >Alarm                                                                                                    | r/Zeiten<br>Kontakt 1<br>offen >Alarm<br>offen >Alarm<br>offen >Alarm<br>offen >Alarm<br>offen >Alarm<br>offen >Alarm                                                                                                    | System<br>Kontakt 2<br>offen >Alarm<br>offen >Alarm<br>offen >Alarm<br>offen >Alarm<br>offen >Alarm                                                                                                    | Status<br>>Auto<br>>Auto<br>>Auto<br>>Auto<br>>Auto<br>>Auto                                                                | Zeit<br>9:40<br>9:30<br>9:20<br>13:10<br>11:00<br>10:50<br>10:40                                             | Datum<br>15.09.2020<br>15.09.2020<br>15.09.2020<br>3.09.2020<br>3.09.2020<br>3.09.2020<br>3.09.2020                                                                                                    |
| mal<br>#<br>01<br>02<br>03<br>04<br>05<br>06<br>07<br>08                                           | Iso 1 [MOhm]           10.000           10.000           10.000           10.000           10.000           10.000           10.000           10.000           10.000           10.000           10.000           10.000           10.000           10.000           10.000                                                                                                    | p; C1; C2 Messwi<br>Schleife 1 [Ohm]<br>20000 >Alarm<br>20000 >Alarm<br>20000 >Alarm<br>20000 >Alarm<br>20000 >Alarm<br>20000 >Alarm<br>20000 >Alarm<br>20000 >Alarm                                                                                                    | ertspeicher KOM<br>Iso 2 [MOhm]<br>10.000<br>10.000<br>10.000<br>10.000<br>10.000<br>10.000<br>10.000<br>10.000                                                                                                    | I-Parameter Uh<br>Schleife 2 [Ohm]<br>20000 >Alarm<br>20000 >Alarm<br>20000 >Alarm<br>20000 >Alarm<br>20000 >Alarm<br>20000 >Alarm<br>20000 >Alarm<br>20000 >Alarm                                                                                                    | r/Zeiten<br>Kontakt 1<br>offen >Alarm<br>offen >Alarm<br>offen >Alarm<br>offen >Alarm<br>offen >Alarm<br>offen >Alarm<br>offen >Alarm                                                                                                    | System<br>Kontakt 2<br>offen >Alarm<br>offen >Alarm<br>offen >Alarm<br>offen >Alarm<br>offen >Alarm<br>offen >Alarm<br>offen >Alarm                                                                                                    | Status<br>>Auto<br>>Auto<br>>Auto<br>>Auto<br>>Auto<br>>Auto<br>>Auto                                                       | Zeit<br>9:40<br>9:30<br>9:20<br>13:10<br>11:00<br>10:50<br>10:40<br>10:30                                    | Datum<br>15.09.2020<br>15.09.2020<br>15.09.2020<br>3.09.2020<br>3.09.2020<br>3.09.2020<br>3.09.2020                                                                                                    |
| mal<br>#<br>01<br>02<br>03<br>04<br>05<br>06<br>07<br>08<br>09                                     | Iso 1 [MOhm]           10.000           10.000           10.000           10.000           10.000           10.000           10.000           10.000           10.000           10.000           10.000           10.000           10.000           10.000           10.000           10.000           10.000           10.000                                                                                                    | p; C1; C2 Messwi<br>Schleife 1 [Ohm]<br>20000 >Alarm<br>20000 >Alarm<br>20000 >Alarm<br>20000 >Alarm<br>20000 >Alarm<br>20000 >Alarm<br>20000 >Alarm<br>20000 >Alarm                                                                                                    | Iso 2 [MOhm]<br>10.000<br>10.000<br>10.000<br>10.000<br>10.000<br>10.000<br>10.000<br>10.000<br>10.000<br>10.000<br>10.000                                                                                                    | I-Parameter Uh<br>Schleife 2 [Ohm]<br>20000 >Alarm<br>20000 >Alarm<br>20000 >Alarm<br>20000 >Alarm<br>20000 >Alarm<br>20000 >Alarm<br>20000 >Alarm<br>20000 >Alarm<br>20000 >Alarm                                                                                                    | r/Zeiten<br>Kontakt 1<br>offen >Alarm<br>offen >Alarm<br>offen >Alarm<br>offen >Alarm<br>offen >Alarm<br>offen >Alarm<br>offen >Alarm<br>offen >Alarm                                                                                                    | System<br>Kontakt 2<br>offen >Alarm<br>offen >Alarm<br>offen >Alarm<br>offen >Alarm<br>offen >Alarm<br>offen >Alarm<br>offen >Alarm<br>offen >Alarm                                                                                                    | Status<br>>Auto<br>>Auto<br>>Auto<br>>Auto<br>>Auto<br>>Auto<br>>Auto<br>>Auto<br>>Auto                                     | Zeit<br>9:40<br>9:30<br>9:20<br>13:10<br>11:00<br>10:50<br>10:40<br>10:30<br>10:20                           | Datum<br>15.09.2020<br>15.09.2020<br>3.09.2020<br>3.09.2020<br>3.09.2020<br>3.09.2020<br>3.09.2020<br>3.09.2020                                                                                            |
| mal<br>#<br>01<br>02<br>03<br>04<br>05<br>06<br>07<br>08<br>09<br>10                               | 1, Kanal 2 Tem<br>Iso 1 [MOhm]<br>10.000<br>10.000<br>10.000<br>10.000<br>10.000<br>10.000<br>10.000<br>10.000<br>10.000<br>10.000<br>10.000                                                                                                    | p; C1; C2 Messwi<br>Schleife 1 [Ohm]<br>20000 >Alarm<br>20000 >Alarm<br>20000 >Alarm<br>20000 >Alarm<br>20000 >Alarm<br>20000 >Alarm<br>20000 >Alarm<br>20000 >Alarm<br>20000 >Alarm                                                                                                    | ertspeicher KOM<br>Iso 2 [MOhm]<br>10.000<br>10.000<br>10.000<br>10.000<br>10.000<br>10.000<br>10.000<br>10.000<br>10.000<br>10.000<br>10.000                                                                                                    | I-Parameter         Uh           Schleife 2 [Ohm]         20000 >Alarm           20000 >Alarm         20000 >Alarm           20000 >Alarm         20000 >Alarm           20000 >Alarm         20000 >Alarm           20000 >Alarm         20000 >Alarm           20000 >Alarm         20000 >Alarm           20000 >Alarm         20000 >Alarm           20000 >Alarm         20000 >Alarm           20000 >Alarm         20000 >Alarm           20000 >Alarm         20000 >Alarm                                             | r/Zeiten<br>Kontakt 1<br>offen >Alarm<br>offen >Alarm<br>offen >Alarm<br>offen >Alarm<br>offen >Alarm<br>offen >Alarm<br>offen >Alarm<br>offen >Alarm<br>offen >Alarm<br>offen >Alarm                                                                                                    | System<br>Kontakt 2<br>offen >Alarm<br>offen >Alarm<br>offen >Alarm<br>offen >Alarm<br>offen >Alarm<br>offen >Alarm<br>offen >Alarm<br>offen >Alarm                                                                                                    | Status<br>>Auto<br>>Auto<br>>Auto<br>>Auto<br>>Auto<br>>Auto<br>>Auto<br>>Auto<br>>Auto<br>>Auto                            | Zeit<br>9:40<br>9:30<br>9:20<br>13:10<br>11:00<br>10:50<br>10:40<br>10:30<br>10:20<br>10:10                  | Datum<br>15.09.2020<br>15.09.2020<br>15.09.2020<br>3.09.2020<br>3.09.2020<br>3.09.2020<br>3.09.2020<br>3.09.2020<br>3.09.2020<br>3.09.2020                                                                 |
| # 201<br>202<br>203<br>204<br>205<br>206<br>207<br>208<br>209<br>10<br>11                          | Iso 1 [MOhm]           10.000           10.000           10.000           10.000           10.000           10.000           10.000           10.000           10.000           10.000           10.000           10.000           10.000           10.000           10.000           10.000           10.000           10.000                                                                                                    | p; C1; C2 Messwi<br>Schleife 1 [Ohm]<br>20000 >Alarm<br>20000 >Alarm<br>20000 >Alarm<br>20000 >Alarm<br>20000 >Alarm<br>20000 >Alarm<br>20000 >Alarm<br>20000 >Alarm<br>20000 >Alarm<br>20000 >Alarm                                                                                                    | ertspeicher KOW<br>Iso 2 [MOhm]<br>10.000<br>10.000<br>10.000<br>10.000<br>10.000<br>10.000<br>10.000<br>10.000<br>10.000<br>10.000<br>10.000<br>10.000                                                                                                    | I-Parameter Uh<br>Schleife 2 [Ohn]<br>20000 >Alarm<br>20000 >Alarm<br>20000 >Alarm<br>20000 >Alarm<br>20000 >Alarm<br>20000 >Alarm<br>20000 >Alarm<br>20000 >Alarm<br>20000 >Alarm<br>20000 >Alarm<br>20000 >Alarm                                                                                                    | r/Zeiten<br>Kontakt 1<br>offen >Alarm<br>offen >Alarm<br>offen >Alarm<br>offen >Alarm<br>offen >Alarm<br>offen >Alarm<br>offen >Alarm<br>offen >Alarm<br>offen >Alarm<br>offen >Alarm<br>offen >Alarm<br>offen >Alarm                                                                                 | System<br>Kontakt 2<br>offen >Alarm<br>offen >Alarm<br>offen >Alarm<br>offen >Alarm<br>offen >Alarm<br>offen >Alarm<br>offen >Alarm<br>offen >Alarm<br>offen >Alarm                                                                                                    | Status<br>>Auto<br>>Auto<br>>Auto<br>>Auto<br>>Auto<br>>Auto<br>>Auto<br>>Auto<br>>Auto<br>>Auto<br>>Auto                   | Zeit<br>9:40<br>9:30<br>9:20<br>13:10<br>11:00<br>10:50<br>10:40<br>10:30<br>10:20<br>10:10<br>10:00         | Datum<br>15.09.2020<br>15.09.2020<br>15.09.2020<br>3.09.2020<br>3.09.2020<br>3.09.2020<br>3.09.2020<br>3.09.2020<br>3.09.2020<br>3.09.2020<br>3.09.2020                                                    |
| # 01<br>02<br>03<br>04<br>05<br>06<br>07<br>08<br>09<br>10<br>11<br>12                             | 1, Kanal 2 Tem<br>10,000<br>10,000 | p; C1; C2 Messwi<br>Schleife 1 [Ohm]<br>20000 >Alarm<br>20000 >Alarm<br>20000 >Alarm<br>20000 >Alarm<br>20000 >Alarm<br>20000 >Alarm<br>20000 >Alarm<br>20000 >Alarm<br>20000 >Alarm<br>20000 >Alarm<br>20000 >Alarm<br>20000 >Alarm<br>20000 >Alarm<br>20000 >Alarm                                                                                 | ertspeicher KON<br><u>Iso 2 [MOhm]</u><br>10.000<br>10.000<br>10.000<br>10.000<br>10.000<br>10.000<br>10.000<br>10.000<br>10.000<br>10.000<br>10.000<br>10.000<br>10.000<br>10.000                                                                                                    | I-Parameter         Uh           Schleife 2 [Ohm]         20000 >Alarm           20000 >Alarm         20000 >Alarm           20000 >Alarm         20000 >Alarm           20000 >Alarm         20000 >Alarm           20000 >Alarm         20000 >Alarm           20000 >Alarm         20000 >Alarm           20000 >Alarm         20000 >Alarm           20000 >Alarm         20000 >Alarm           20000 >Alarm         20000 >Alarm           20000 >Alarm         20000 >Alarm           20000 >Alarm         20000 >Alarm | r/Zeiten<br>Kontakt 1<br>offen >Alarm<br>offen >Alarm<br>offen >Alarm<br>offen >Alarm<br>offen >Alarm<br>offen >Alarm<br>offen >Alarm<br>offen >Alarm<br>offen >Alarm<br>offen >Alarm<br>offen >Alarm<br>offen >Alarm<br>offen >Alarm<br>offen >Alarm<br>offen >Alarm                                 | System Kontakt 2<br>offen >Alarm<br>offen >Alarm<br>offen >Alarm<br>offen >Alarm<br>offen >Alarm<br>offen >Alarm<br>offen >Alarm<br>offen >Alarm<br>offen >Alarm<br>offen >Alarm<br>offen >Alarm                                                                                                    | Status<br>>Auto<br>>Auto<br>>Auto<br>>Auto<br>>Auto<br>>Auto<br>>Auto<br>>Auto<br>>Auto<br>>Auto<br>>Auto<br>>Auto          | Zeit<br>9:40<br>9:20<br>13:10<br>11:00<br>10:40<br>10:30<br>10:20<br>10:10<br>10:00<br>9:50                  | Datum<br>15.09.2020<br>15.09.2020<br>3.09.2020<br>3.09.2020<br>3.09.2020<br>3.09.2020<br>3.09.2020<br>3.09.2020<br>3.09.2020<br>3.09.2020<br>3.09.2020                                                     |
| # 101<br>02<br>03<br>04<br>05<br>06<br>07<br>08<br>09<br>10<br>11<br>12<br>13                      | I, Kanal 2 Tem<br>Iso 1 [MOhm]<br>10.000<br>10.000<br>10.000<br>10.000<br>10.000<br>10.000<br>10.000<br>10.000<br>10.000<br>10.000<br>10.000<br>10.000<br>10.000<br>10.000                                                                                                    | p; C1; C2 Messwi<br>Schlefte 1 [Ohn]<br>2000 >Alarm<br>20000 >Alarm<br>20000 >Alarm<br>20000 >Alarm<br>20000 >Alarm<br>20000 >Alarm<br>20000 >Alarm<br>20000 >Alarm<br>20000 >Alarm<br>20000 >Alarm<br>20000 >Alarm                                                                                                    | ertspeicher KOM<br>Iso 2 [MOhm]<br>10.000<br>10.000<br>10.000<br>10.000<br>10.000<br>10.000<br>10.000<br>10.000<br>10.000<br>10.000<br>10.000<br>10.000<br>10.000<br>10.000<br>10.000                                                                                                    | I-Parameter Uh<br>Schleife 2 [Ohm]<br>20000 - Alarm<br>20000 - Alarm<br>20000 - Alarm<br>20000 - Alarm<br>20000 - Alarm<br>20000 - Alarm<br>20000 - Alarm<br>20000 - Alarm<br>20000 - Alarm<br>20000 - Alarm                                                                                                    | r/Zeiten<br>Kontakt 1<br>offen >Alarm<br>offen >Alarm<br>offen >Alarm<br>offen >Alarm<br>offen >Alarm<br>offen >Alarm<br>offen >Alarm<br>offen >Alarm<br>offen >Alarm<br>offen >Alarm<br>offen >Alarm<br>offen >Alarm<br>offen >Alarm                                                                 | System Kontakt 2<br>offen >Alarm<br>offen >Alarm<br>offen >Alarm<br>offen >Alarm<br>offen >Alarm<br>offen >Alarm<br>offen >Alarm<br>offen >Alarm<br>offen >Alarm<br>offen >Alarm                                                                                                    | Status<br>>Auto<br>>Auto<br>>Auto<br>>Auto<br>>Auto<br>>Auto<br>>Auto<br>>Auto<br>>Auto<br>>Auto<br>>Auto                   | Zeit<br>9:40<br>9:30<br>9:20<br>13:10<br>10:50<br>10:40<br>10:30<br>10:20<br>10:20<br>10:20<br>10:00<br>9:50 | Datum<br>15.09.2020<br>15.09.2020<br>3.09.2020<br>3.09.2020<br>3.09.2020<br>3.09.2020<br>3.09.2020<br>3.09.2020<br>3.09.2020<br>3.09.2020<br>3.09.2020<br>3.09.2020                                        |
| # 101<br>02<br>03<br>04<br>05<br>06<br>07<br>08<br>09<br>10<br>11<br>12<br>13<br>14                | 1, Kanal 2 Tem<br>1so 1 [MOhm]<br>10.000<br>10.000     | p; C1; C2 Messow<br>Schleife 1 (Ohm)<br>2000 > Alarm<br>2000 > Alarm | ertspeicher KON<br>[so 2 [MOhm]<br>10.000<br>10.000<br>10.000<br>10.000<br>10.000<br>10.000<br>10.000<br>10.000<br>10.000<br>10.000<br>10.000<br>10.000<br>10.000<br>                                                                                                    | I-Parameter Uh<br>Schleife 2 [Ohm]<br>20000 - Alarm<br>20000 - Alarm<br>20000 - Alarm<br>20000 - Alarm<br>20000 - Alarm<br>20000 - Alarm<br>20000 - Alarm<br>20000 - Alarm<br>20000 - Alarm<br>20000 - Alarm<br>20000 - Alarm<br>20000 - Alarm                                                                                                    | r/Zeiten<br>Kontakt 1<br>offen >Alarm<br>offen >Alarm<br>offen >Alarm<br>offen >Alarm<br>offen >Alarm<br>offen >Alarm<br>offen >Alarm<br>offen >Alarm<br>offen >Alarm<br>offen >Alarm<br>offen >Alarm<br>offen >Alarm<br>offen >Alarm<br>offen >Alarm<br>offen >Alarm<br>offen >Alarm                 | System Control Control | Status<br>>Auto<br>>Auto<br>>Auto<br>>Auto<br>>Auto<br>>Auto<br>>Auto<br>>Auto<br>>Auto<br>>Auto<br>>Auto<br>>Auto<br>>Auto | Zeit<br>9:40<br>9:30<br>9:20<br>13:10<br>10:50<br>10:40<br>10:30<br>10:20<br>10:10<br>10:00<br>9:50          | Datum<br>15.09.2020<br>15.09.2020<br>3.09.2020<br>3.09.2020<br>3.09.2020<br>3.09.2020<br>3.09.2020<br>3.09.2020<br>3.09.2020<br>3.09.2020<br>3.09.2020<br>3.09.2020<br>3.09.2020<br>3.09.2020<br>3.09.2020 |
| mal<br>#<br>01<br>02<br>03<br>04<br>05<br>06<br>07<br>08<br>09<br>10<br>11<br>12<br>13<br>14<br>15 | I, Kanal 2 Tem<br>Iso 1 [MOhm]<br>10.000<br>10.000<br>10.000<br>10.000<br>10.000<br>10.000<br>10.000<br>10.000<br>10.000<br>10.000<br>10.000<br>10.000<br>10.000<br>10.000<br>10.000                                                                                                    | p; C1; C2 Messw<br>Schleife 1 [Chn]<br>2000 > Alarm<br>2000 > Alarm<br>2000 > Alarm<br>2000 > Alarm<br>2000 > Alarm<br>2000 > Alarm<br>2000 > Alarm<br>2000 > Alarm<br>2000 > Alarm<br>2000 > Alarm<br>2000 > Alarm<br>2000 > Alarm<br>2000 > Alarm                                                                                                  | ertspeicher KOM<br>Iso 2 [MOhm]<br>10.000<br>10.000 | IParameter         Uh           Schleife 2 (Ohn)         20000 - Alarm           20000 - Alarm         20000 - Alarm           20000 - Alarm         20000 - Alarm           20000 - Alarm         20000 - Alarm           20000 - Alarm         20000 - Alarm           20000 - Alarm         20000 - Alarm           20000 - Alarm         20000 - Alarm           20000 - Alarm                                                                                                    | r/Zeiten<br>Kontakt 1<br>offen >Alarm<br>offen >Alarm<br>offen >Alarm<br>offen >Alarm<br>offen >Alarm<br>offen >Alarm<br>offen >Alarm<br>offen >Alarm<br>offen >Alarm<br>offen >Alarm<br>offen >Alarm<br>offen >Alarm<br>offen >Alarm<br>offen >Alarm<br>offen >Alarm<br>offen >Alarm<br>offen >Alarm | System Kontakt 2<br>offen Alarm<br>offen Alarm<br>offen Alarm<br>offen Alarm<br>offen Alarm<br>offen Alarm<br>offen Alarm<br>offen Alarm<br>offen Alarm<br>offen Alarm                                                                                                    | Status<br>>Auto<br>>Auto<br>>Auto<br>>Auto<br>>Auto<br>>Auto<br>>Auto<br>>Auto<br>>Auto<br>>Auto<br>>Auto<br>>Auto          | Zeit<br>9:40<br>9:30<br>13:10<br>11:00<br>10:50<br>10:40<br>10:30<br>10:20<br>10:10<br>10:00<br>9:50         | Datum<br>15.09.2020<br>15.09.2020<br>3.09.2020<br>3.09.2020<br>3.09.2020<br>3.09.2020<br>3.09.2020<br>3.09.2020<br>3.09.2020<br>3.09.2020<br>3.09.2020<br>3.09.2020<br>3.09.2020<br>3.09.2020              |

Displays a list of all results of the last 90 measurements with timestamp.

One line per measurement event.

The measured temperature values are not stored.

Test measurements without message dispatch are not considered. Test measurements with message dispatch are entered with the status "Manu".

## COM parameters tab

| ntei Info                                          |                        | LeakGuard -             | CH1        | CH2<br>>30MA O<br>>10MA O<br>>03MA O<br>>01MA O<br>Y                  |                                    | RUGG O             |
|----------------------------------------------------|------------------------|-------------------------|------------|-----------------------------------------------------------------------|------------------------------------|--------------------|
| asswort **                                         | abc                    | •••                     |            | Iso CN<br>Loop CN<br>Contact                                          | STA ROTX U                         |                    |
| ame  LE                                            | AKGUARD CLOUD          |                         |            |                                                                       |                                    | LEAK-GUARD         |
| atteriestatus                                      |                        |                         |            |                                                                       |                                    |                    |
| Kanal 1, Kanal 2                                   | Temp: C1: C2 Mess      | KOM-Para                | makes 1 ad |                                                                       | 1                                  |                    |
|                                                    | 1 Temp, C1, C2   14635 | wertspeicher Kollin als | meter Uhr  | /Zeiten System                                                        | n                                  |                    |
| APN-Preset                                         |                        | wertspeicher 100444 au  | umeter Uhr | Zeiten Systen                                                         | n  <br> ****                       |                    |
| APN-Preset<br>APN-Name                             | shared.m2m.ch          | wertspeicher Konnatio   |            | /Zeiten   Systen<br>SIM Pin-Nummer<br>Modeminfo                       | n  <br>  ****<br>  SIM Karte fehlt |                    |
| APN-Preset<br>APN-Name<br>APN-User                 | shared.m2m.ch          | wertspeicher Konnene    |            | /Zeiten   Systen<br>SIM Pin-Nummer<br>Modeminfo<br>PUK                | n  <br>  ****<br>  SIM Karte fehlt |                    |
| APN-Preset<br>APN-Name<br>APN-User<br>APN-Password | shared.m2m.ch          | werspeicher 10000 au    | abc        | /Zeiten   Systen<br>SIM Pin-Nummer<br>Modeminfo<br>PUK                | n   ****                           | PUK und PIN setzen |
| APN-Preset<br>APN-Name<br>APN-User<br>APN-Password | shared.m2m.ch          | werspeicher 10000 and   | abc        | /Zeiten   Systen<br>SIM Pin-Nummer<br>Modeminfo<br>PUK<br>Signalpegel | n   ***** SIM Karte fehlt117dB     | PUK und PIN setzen |

The connection parameters for communication with the UMS server via the mobile network are entered here.

It also provides information about the mobile connection.

**APN** = Access point name is the name of the gateway between the mobile network and the public Internet.

The required APN can be selected from the "APN-Presets" pull-down menu. In this case, the remaining required parameters are entered automatically.

It may be necessary to add APN -User and APN-Password.

| Maximum number of characters: | APN-Name:     | 64 characters |
|-------------------------------|---------------|---------------|
|                               | APN-User:     | 30 characters |
|                               | APN-Password: | 30 characters |

#### Status

The system status of the mobile connection is displayed here.

### SIM PIN number

The PIN number of the SIM card used must be entered here to ensure connection to the mobile network.

#### Signal level

The signal level of the last mobile connection is displayed here.

#### **Operating mode**

Here you can select from the pull-down menu which mobile connection or combination should be used.

## Time/Date tab

| Brugg LeakGuard                                                                      | d Konfigurator                                            |                                                                                                    |                             | X                  |
|--------------------------------------------------------------------------------------|-----------------------------------------------------------|----------------------------------------------------------------------------------------------------|-----------------------------|--------------------|
| Datei Info                                                                           |                                                           |                                                                                                    |                             |                    |
| Benutzer Bruç<br>Passwort ===<br>Name LEA/<br>Batteriestatus ===<br>Kanal 1. Kanal 2 |                                                           | CH1 CC<br>> 30 MD<br>> 10 MD<br>> 0 AD<br>> 0 MD<br>C Contact @<br>C Contact @<br>C Parameter Uhr /Zeiten |                             | BRUGG              |
| WakeUp Zeit                                                                          | 06:00:00                                                  | •                                                                                                    | 1 7 1                       |                    |
| Messintervall                                                                        | ☞ alle 10 Minuten ○ jede Stunde                           |                                                                                                    | Dienstag , 15. September 20 | 20 V<br>Uhr setzen |
|                                                                                      | C jeden Tag zur WakeUp Zeit                               |                                                                                                    | Uhr mit S                   | /stemzeit setzen   |
| Statusmeldung abse<br>Die Statusmeldung v                                            | etzen (am) Montag<br>wird immer zur WakeUp Zeit abgesetzt | •                                                                                                    |                             |                    |

**Wake-up time**: Here you define the time at which the measuring cycle is to be started daily.

**Measurement interval**: The *LEAKGUARD CLOUD* is designed for daily measurements. If shorter measuring intervals are required, they can be shortened to hourly or every 10 minutes using the radio knob. The shorter intervals should only be used temporarily for testing purposes, as this reduces the battery life considerably.

**Send status message on**: The LEAKGUARD CLOUD sends a status message weekly at wake-up time to document that it is active and simultaneously sends all entries from the history that have not yet been transmitted to the UMS server. The day of the week is freely selectable via the pull-down menu.

If the "Daily" status is selected in the pull-down menu, a status message is sent every day at wake-up time.

This reduces the operating time of the battery.

**Setting time and date:** This data can be changed by clicking on the menu arrows on the right side of the input fields or entered using the keyboard. Press the "Set clock" button Ur setter to transmit to the *LEAKGUARD CLOUD*.

Alternatively, the system time of the used laptop/notebook can be adopted by clicking the "Set clock with system time" button Utr mt Systemzeit setzen.

#### Caution:

There is no automatic changeover between winter and summer time.

## System tab

| Brugg LeakGuard Konfigurator                                                                                                    |                                                                                                    |                                               |
|----------------------------------------------------------------------------------------------------|----------------------------------------------------------------------------------------------------|-----------------------------------------------|
| LeakGuard<br>PC<br>Passwort<br>Name<br>LEAKGUARD CLOUD<br>Batteriestatus<br>Kanal 1, Kanal 2<br>Temp; C1; C2<br>Messwertspeicher<br>KOM-Parameter | CH1 CH2<br>-50 M 0<br>-50 M 0<br>-50 | STA RUTE LEAK- QUARE                          |
| UMS-Server ums.leakguard.ch : 2050                                                                                                    | Seriennummer                                                                                                    | 1200828594                                    |
| UMS-Workgroup                                                                                                    | Gerätetyp                                                                                                    | LeakGuard-Cloud                               |
|                                                                                                    | Versionsnummer                                                                                                    | V 1.2.0 LEAKGUARD CLOUD vom Aug 27 2          |
|                                                                                                    | Systemstatus                                                                                                    | FehlerStatus[0x11] = 'GSM Fehler' 'UMS Connec |
|                                                                                                    | Batteriestatus                                                                                                    |                                               |
|                                                                                                    |                                                                                                    |                                               |

Here the UMS server data is entered and the device-related data such as the serial number, type and version number is displayed.

Error messages in the "System status" field can be acknowledged as read and reset by pressing the *zurüdsetzen* button.

If **BRUGG server hosting** is used, the following UMS server address must be entered:

| UMS server:          | Ums.leakguard.ch (max. 64 characters)                 |
|----------------------|-------------------------------------------------------|
| Port specification:  | 2050 (field after ":")                                |
| UMS work group:      | Freely selectable name (max. 30 characters)           |
| If a separate server | is used, the following must be entered:               |
| UMS server:          | IP address or name of the server (max. 64 characters) |
| Port specification:  | According to the circumstances (field after ":")      |
| UMS work group:      | Freely selectable name (max. 30 characters)           |

To transmit the changes of the settings to the LEAKGUARD CLOUD, press the

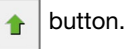

This can be done on each settings page and after each change, or once after all settings have been completed.

**Caution**: The transmission of the change of time and date is done exclusively via the two Utr setzen and Utr mit Systemzeit setzen buttons.

A test message should be sent to check if communication data, such as APN-Name, PIN, etc. was entered correctly. Press and hold the "ON" button on the *LEAKGUARD CLOUD* for 5 seconds (see page 10).

If the UMS server does not receive a message from the *LEAKGUARD CLOUD*, the APN access data and the PIN number must be checked.

To read out the saved data, click the button in the LGKonfigurator and switch to the "COM parameters" or "System" tab.

## Incorrect PIN entry / Unlocking via PUK

If the wrong PIN number is accidentally entered, no alarm and status messages can be sent.

If the SIM card does not accept the PIN number, this is indicated in the "Modem info" field of the LGKonfigurator:

| - LeakGuard -                                                                                                    |                                            |                                                                                                    |
|----------------------------------------------------------------------------------------------------|--------------------------------------------|----------------------------------------------------------------------------------------------------|
| - LeakGuard -                                                                                                    |                                            |                                                                                                    |
| PC                                                                                                    | СН1 СН2<br>> зома<br>> 10ма<br>• 03ма      | Pros O                                                                                                    |
| ipes                                                                                                    | •>0.1 ΜΩ • Υ                               |                                                                                                    |
| abc                                                                                                    | Loop ON<br>Contact                         |                                                                                                    |
| JARD CLOUD                                                                                                    |                                            | STA RUTX U                                                                                                    |
|                                                                                                    |                                            |                                                                                                    |
|                                                                                                    | M. Daramator                               |                                                                                                    |
| emp; C1; C2   Messwertspeicher                                                                                                    | Unr/Zeiten Syste                           | rm                                                                                                    |
|                                                                                                    | SIM Pin-Nummer                             | ****                                                                                                    |
| hared.m2m.ch                                                                                                    | Modeminfo                                  | PIN ist falsch                                                                                                    |
|                                                                                                    | РИК                                        | PULK und PTML cotrop                                                                                                    |
|                                                                                                    | abc                                        | POK dild P14 Set281                                                                                                    |
|                                                                                                    | Signalpegel                                | -117dB                                                                                                    |
| IM PIN : '****<br>odem IP : 'Offline'<br>ET Status[0000]: Sim:nicht akzeptiert<br>etz:Provider login nicht erfolgt<br>ocket:Closed<br>CP-Buffer enthaelt:0 Zeichen. | Betriebsart                                | erst LTE dann GSM 💌                                                                                                    |
|                                                                                                    | PC pes pes pes pes pes pes pes pes pes pes | PC       > LOVID         isso       > Clovid         isso       > Clovid         is |

After the fourth transmission attempt with an incorrect PIN number, the SIM card automatically locks. This is displayed in the "Modem info" field of the LGKonfigurator:

| Brugg LeakG      | uard Konfigurator                                                                                                    |                                          |                      |
|------------------|----------------------------------------------------------------------------------------------------|------------------------------------------|----------------------|
| Datei Info       |                                                                                                    |                                          |                      |
|                  | LeakGuard      LeakGuard      PC      PC                                                                                                    | CH1 CH2<br>> 30 MG<br>> 10 MG<br>> 03 MG | BRUGG O              |
| Benutzer         | BruggPipes                                                                                                    | >0.1ΜΩ Υ                                 | •                    |
| Passwort         | **************************************                                                                                                    | Loop ON                                  |                      |
| lame             | LEAKGUARD CLOUD                                                                                                    |                                          | STA RUTX U           |
| Batteriestatus   |                                                                                                    |                                          |                      |
| Kanal 1, Kanal 2 | 2 Temp; C1; C2 Messwertspeicher KOM-Param                                                                                                    | eter Uhr/Zeiten System                   | 1                    |
| APN-Preset       |                                                                                                    | SIM Pin-Nummer                           | 8883                 |
| APN-Name         | shared.m2m.ch                                                                                                    | Modeminfo                                | PUK Eingabe erwartet |
| APN-User         |                                                                                                    | DIK                                      |                      |
| APN-Password     |                                                                                                    | abc                                      | PUK und PIN setzen   |
|                  | ,                                                                                                    | Signalpegel                              | -117dB               |
| Status           | SIM PIN : '*****<br>Modem IP : 'Offine'<br>NET Status[0000]: Sim:nicht akzeptiert<br>Netz:Provider login nicht erfolgt<br>Socket:Closed<br>TCP=Nicfre_entback!' Zeichen. | Betriebsart                              | erst LTE dann GSM 💌  |

A blocked SIM card can be unlocked using the PUK number.

To unlock, enter the freely selectable 4-digit SIM PIN number in the "SIM PIN number" field and the 8-digit PUK number specified by the mobile provider in the "PUK" field and upload it to the *LEAKGUARD CLOUD* by pressing the **PUK und PIN setzen** button.

|                  | uard Konfigurator                             |                                 |
|------------------|-----------------------------------------------|---------------------------------|
| atei Info        |                                               |                                 |
|                  |                                               | CH1 CH2                         |
| enutzer          | BruggPipes                                    |                                 |
| asswort          | ********** abc                                |                                 |
| ame 🗍            | LEAKGUARD CLOUD                               | STA RUTE U                      |
| atteriestatus    |                                               |                                 |
| Kanal 1, Kanal 2 | 2 Temp; C1; C2 Messwertspeicher KOM-Parameter | Uhr/Zeiten System               |
| APN-Preset       |                                               | SIM Pin-Nummer ****             |
| APN-Name         | shared.m2m.ch                                 | Modeminfo PUK Eingabe erwartet  |
| APN-User         |                                               | PUK 196583 PUK und PIN setzen   |
| APN-Password     | ab                                            |                                 |
|                  |                                               | Signalpegel -117dB              |
|                  | SIM PIN : '****'                              | Betriebsart erst LTE dann GSM 👻 |

A test message is then automatically sent to the registered UMS server. Then the new SIM number is set and the SIM card is unlocked again.

| Brugg LeakGua    | ard Konfigurator                                                                                                    | ×                                                                                                    |
|------------------|----------------------------------------------------------------------------------------------------|----------------------------------------------------------------------------------------------------|
| Datei Info       |                                                                                                    |                                                                                                    |
|                  |                                                                                                    | CH1 CH2<br>> 50MA 0<br>> 10MA 0<br>> 0 10MA 0<br>> 0 10MA 0<br>> |
| Benutzer Bi      | BruggPipes                                                                                                    |                                                                                                    |
| Passwort *       | abc                                                                                                    |                                                                                                    |
| Name LE          | EAKGUARD CLOUD                                                                                                    | STA RUTX U LEAK®GUARC                                                                                                    |
| Batteriestatus   |                                                                                                    |                                                                                                    |
| Kanal 1, Kanal 2 | Temp; C1; C2 Messwertspeicher KOM-Parameter                                                                                                    | Uhr/Zeiten System                                                                                                    |
| APN-Preset       |                                                                                                    | SIM Pin-Nummer ****                                                                                                    |
| APN-Name         | shared.m2m.ch                                                                                                    | Modeminfo Alles Okay                                                                                                    |
| APN-User         |                                                                                                    | DIK                                                                                                    |
| APN-Password     | abc                                                                                                    | PUK und PIN setzen                                                                                                    |
|                  |                                                                                                    | Signalpegel -117dB                                                                                                    |
| Status           | SIM PIN : '*****<br>Modem IP : 'Offine'<br>NET Statug0000): Sim:akzeptert<br>Netz:Provider login erfolgt<br>Socket:Cosed<br>TCP-Buffer enthaelt:0 Zeichen. | Betriebsart erst LTE dann GSM 💌                                                                                                    |

To **finish configuration**, the *software* and device must be pressed.

The USB cable can then be disconnected from the device and computer and the "LGKonfigurator" program can be closed.

Configuration is complete.

## Saving / Loading device configuration

| Lade [                               | atensa                        | itz                              |                                             | LeakG                     | uard                          |                                                                    |                                           | - 5                 | Second and the second second second second second second second second second second second second second second |
|--------------------------------------|-------------------------------|----------------------------------|---------------------------------------------|---------------------------|-------------------------------|--------------------------------------------------------------------|-------------------------------------------|---------------------|----------------------------------------------------------------------------------------------------|
| Speich                               | ere Da                        | tensatz                          |                                             |                           | - <b>+</b>                    | CH1 CH2                                                            |                                           | B                   | RUGG ©                                                                                                    |
| Export                               | iere Hi                       | storie                           |                                             |                           |                               | ●>30MΩ ●<br>●>10MΩ ●                                               |                                           |                     |                                                                                                    |
| Beend                                | en                            |                                  |                                             | PC                        |                               | ●>03MΩ ●<br>●>01MΩ ●                                               |                                           |                     | 1.91                                                                                                    |
| asswort                              | *                             |                                  | abc                                         | •                         | •                             | ● Iso ●<br>● Loop ●                                                | ON                                        | . 1                 |                                                                                                    |
| me                                   |                               |                                  |                                             |                           |                               | Contact Contact                                                    | STA RX                                    | vitx u              |                                                                                                    |
| 41110                                | 10                            | EAKGUARD (                       | CLOUD                                       |                           |                               |                                                                    |                                           |                     | LEAN on Annual                                                                                                   |
|                                      | 14                            | EAKGUARD                         |                                             |                           | _ I                           |                                                                    | 111                                       | 12                  | LEAK-GUARD                                                                                                    |
| atteriestat                          | us                            |                                  |                                             |                           | I                             |                                                                    |                                           | 72                  | LEAK®GUAR                                                                                                    |
| atteriestat<br>Kanal 1, k            | us<br>Canal 2                 | Temp; C                          | 1; C2 Mes                                   | swertspeich               | er KOM-Para                   | meter   Uhr/Zeiten                                                 | System                                    |                     | LEAK⊕GUAR                                                                                                    |
| atteriestat<br>Kanal 1, k            | us<br>(anal 2<br>Aktiv        | Temp; C                          | 1; C2 Mess                                  | swertspeich               | er   KOM-Para                 | meter   Uhr/Zeiten  <br>Messzeit                                   | System Grenzwert                          |                     | LEAX & GUARC<br>Status                                                                                           |
| atteriestat<br>Kanal 1, K<br>Kanal 1 | us<br>Canal 2<br><u>Aktiv</u> | Temp; C                          | 1; C2 Mess<br>Messwert                      | swertspeich               | er KOM-Para                   | meter   Uhr/Zeiten  <br>Messzeit<br>10:57:11                       | System Grenzwert                          | MOhm                | Status                                                                                                    |
| Kanal 1, K                           | us<br>Canal 2<br><u>Aktiv</u> | Temp; C                          | 1; C2 Mess<br>Messwert<br>10.000<br>20000   | wertspeich<br>MOhm<br>Ohm | er   KOM-Para<br>Länge (NiCr) | meter   Uhr/Zeiten  <br>Messzeit<br>  10:57:11<br>m   10:57:08     | System  <br>Grenzwert  <br>9.900<br>18000 | MOhm<br>Ohm         | Status<br>OK<br>Alarm                                                                                            |
| Kanal 1, Kanal 1                     | ianal 2<br>Aktiv              | Temp; C<br>Isolation<br>Schleife | 1; C2   Mess<br>Messwert<br>10.000<br>20000 | MOhm<br>Ohm<br>MOhm       | er   KOM-Para                 | meter Uhr/Zeiten Messzeit<br>[10:57:11<br>m [10:57:08<br>[10:57:03 | System                                    | MOhm<br>Ohm<br>MOhm | Status<br>OK<br>Alarm                                                                                            |

The LGKonfigurator offers the option of saving device settings or loading saved settings.

This function is not password protected.

Clicking the "File" menu item opens a pull-down menu with the following options:

# Load data set Imports device settings that were previously saved in a data set (file format xxx.rmd) from a connected PC/ laptop, etc.

If the LGKonfigurator was not yet connected to the device, it first reads the configuration of the device when connecting. If another saved data set is to be used, it must then be imported.

| Overser PC       Ame       Anderungsdatum       Typ       Gröde         30 - Obgkte       EMBer       EMBer<                                                                                                    | rganisieren 👻 Neuer Ordner                                                                                                    |     |                         |                                    | 8                |                              |
|----------------------------------------------------------------------------------------------------|----------------------------------------------------------------------------------------------------|-----|-------------------------|------------------------------------|------------------|------------------------------|
| Condition Housebooker Condition Housebooker | ganisieren * Neuer Ordner<br>Dieser P.C<br>3 30-0bjekte<br>Bilder<br>Deskop<br>Dokumente<br>Genutzerdefinierte Office-Vorlag<br>Covinloads | n n | Name LEAKGUARD CLOUD.md | Änderungsdatum<br>15.09.2020 11:52 | Typ<br>RMD-Datei | БШ <b>ч Ш</b><br>Größe<br>14 |
|                                                                                                    | HiSuite     LeakGuard     Meine Datenquellen     Meine Paletten                                                                            | 1   |                         |                                    |                  |                              |

#### Save data set

Saves the current device configuration in a data set on the connected PC/laptop, etc.

The device name is suggested as the file name. However, the file name can be changed at will.

| ganisieren 👻 Neuer Ordner                                                                                                    |                                                       |              | 855 - |
|----------------------------------------------------------------------------------------------------|-------------------------------------------------------|--------------|-------|
| Oresce PC     Oresce PC     Oresce PC | Änderungsdatum<br>Es wurden keine Suchergebnisse gefu | Typ<br>nden. | Größe |
| Meine Daterspellen     Meine Paleten     OneNote-Notzbücher     Outlook-Dateien     Dateisume IEAKGUARD (CLOUD.md     Dateisume IEAKGUARD CLOUD.md                                                                                                    |                                                       |              |       |

#### Note:

The changed data of the LGKonfigurator is only transmitted to the device when

the \_\_\_\_\_ button is clicked.

Its configuration does not change before this happens!

### Export history

Stores the measured data from the measured value memory in a CSV file on the connected PC/laptop etc. The device name is suggested as the file name. However, the file name can be changed at will.

| Änderungsdatum<br>urden keine Suchergebnisse gefunde | Typ<br>m.  | Größe |
|------------------------------------------------------|------------|-------|
| Änderungsdatum<br>urden keine Suchergebnisse gefunde | Typ<br>:n. | Größe |
|                                                      |            |       |
|                                                      |            |       |
|                                                      |            |       |

End

Closes the "LGKonfigurator" program. Before exiting the program, the configuration must be finished, see the following point.

To finish configuration, the

button for separating the software and device must be pressed.

The USB cable can then be disconnected from the device and computer and the "LGKonfigurator" program can be closed.

The configuration is finished, the RMConfigurator can be closed.

## Maintenance

## **Changing battery**

CAUTION! Lithium battery!

Only use original battery 3.6 V / 19 Ah with holder and connection cable. Never charge, reverse polarity of or short circuit a lithium battery.

If necessary, observe shipping instructions for lithium batteries (Class 9, UN3090 or UN 3091).

The *LEAKGUARD CLOUD* is equipped with a 3.6 V lithium battery (**A**), which is mounted at the factory but not yet connected. A new battery has a lifetime of more than 5 years with daily measurements and weekly status reports.

The housing of the *LEAKGUARD CLOUD* must be opened to change a battery (BRUGG order number 1089454).

To do so, unscrew the 4 screws on the housing corners and lift the housing cover.

Loosen the "**C**" screws of the panel and remove panel.

Disconnect the battery plug (**B**) and remove the battery (**A**) together with the holder from the top-hat rail.

Snap the holder with the new battery (**A**) onto the top-hat rail. Attach the reverse polarity protected battery plug (**B**) of the new battery (BRUGG order number 1089454) to connection **X6** (see page 6).

Reposition and tighten panel, then close and tighten housing cover.

## Battery error message

A battery error message appears if the battery voltage of the *LEAKGUARD CLOUD* falls below 3 V and should be replaced.

This message is always sent together with the weekly status message or with an alarm or OK message.

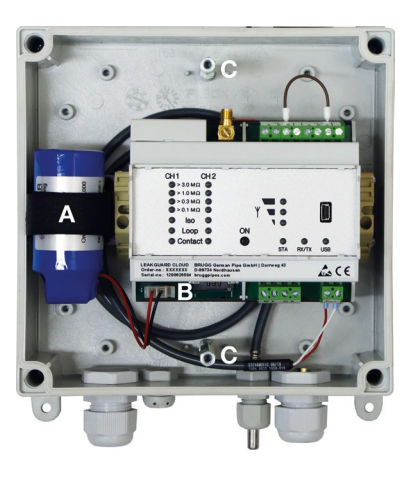

## Page 28

## **Battery disposal**

- Do not dispose of empty or defective lithium batteries with normal household waste!
- Observe the regulations of the Battery Directive.
- Bring empty or defective lithium batteries to a battery collection point.

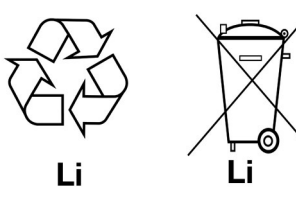

## **UMS** server

The messages transmitted to the UMS server are assigned to the corresponding device and evaluated there.

All relevant data can be seen at a glance.

| Q Q A                                 |             | 1   | O/I                | Status      | Station                  | Name              | Trasse         | Kabel            | Einbauort     | Messzeit 🗸          | Messwert  | Unit   |
|---------------------------------------|-------------|-----|--------------------|-------------|--------------------------|-------------------|----------------|------------------|---------------|---------------------|-----------|--------|
|                                       | -           |     |                    |             | UMS-Münster              | 1802              | Schumacherort  | Schumacherort    | Münster       | 15.12.2014 09:00:18 | 5,000     | [MOhm] |
| R Name                                | ∞ Trasse    |     |                    |             | UMS-Münster              | LOOP2             | Schumacherort  | Schumacherort    | Münster       | 15.12.2014 09:00:15 | 0,023     | [kOhm] |
| E Kabel                               | Einbauort 2 |     |                    |             | UMS-Münster              | ISO1              | Schumacherort  | Schumacherort    | Münster       | 15.12.2014 09:00:12 | 0,004     | [MOhm] |
| Adresse                               | Sensortyn   |     |                    |             | UMS-Münster              | LOOP1             | Schumacherort  | Schumacherort    | Münster       | 15.12.2014 09:00:05 | 0,021     | [kOhm] |
|                                       |             |     | ۲                  |             | UMS-Münster              | Kontakt2          |                |                  |               | 15.12.2014 09:00:02 | Geschloss |        |
|                                       |             |     | ۲                  |             | UMS-Münster              | Kontakt1          |                |                  |               | 15.12.2014 09:00:02 | Geschloss |        |
|                                       |             |     |                    |             | UMS-Hiltrup              | IS02              |                |                  |               | 12.12.2014 11:12:54 | 4,861     | [MOhm] |
|                                       |             |     |                    |             | UMS-Hiltrup              | LOOP2             |                |                  |               | 12.12.2014 11:12:51 | 0,099     | [kOhm] |
| -UMS-Struktur: Schema UMS             |             |     |                    |             | UMS-Hiltrup              | 1801              |                |                  |               | 12.12.2014 11:12:48 | 4,852     | [MOhm] |
| UMS-Server: Benutzer ' KRR, user '    |             |     |                    |             | UMS-Hiltrup              | LOOP1             |                |                  |               | 12.12.2014 11:12:45 | 0,101     | [kOhm] |
| UMS-Server Eigenschaften              |             |     |                    |             | UMS-Hiltrup              | Kontakt2          |                |                  |               | 12.12.2014 11:12.41 | Geschloss |        |
| ➤ □ UMS-Hiltrup                       |             |     |                    |             | UMS-Hiltrup              | Kontakt1          |                |                  |               | 12.12.2014 11:12:41 | Geschloss |        |
|                                       |             |     |                    |             | UMS-Münster              | Batterie 3.6 Volt |                |                  |               | 01.01.1970 01:00:00 |           |        |
|                                       |             |     |                    |             | UMS-Münster              | GL865-QUAD        |                |                  |               | 01.01.1970 01:00:00 |           |        |
| - GL865-QUAD                          |             | 1   | ۲                  |             | UMS-Server Eigenschaften | Mailserver        |                |                  |               | 01.01.1970 01:00:00 |           |        |
| <ul> <li>Batterie 3.6 Volt</li> </ul> |             |     |                    |             | UMS-Hiltrup              | Batterie 3.6 Volt |                |                  |               | 01.01.1970 01:00:00 |           |        |
|                                       |             |     |                    |             | UMS-Hiltrup              | GL865-QUAD        |                |                  |               | 01.01.1970 01:00:00 |           |        |
| Filler Kanal 1                        |             |     |                    |             | UMS-Server Eigenschaften | Mail A.Graeve     |                |                  |               | 01.01.1970 01:00:00 |           |        |
| - = = ISO1                            |             |     |                    |             | UMS-Server Eigenschaften | Mail KRFI         |                |                  |               | 01.01.1970 01:00:00 |           |        |
| - D LOOP1                             |             |     |                    |             | UMS-Server Eigenschaften | Hosting Admin     |                |                  |               | 01.01.1970 01:00:00 |           |        |
| - 1902<br>- Kanal 3<br>- Wr Kontakt1  |             | K   | -<br>PH<br>Grundei | nstellunge  | Tugewiesene Ausgänge     | a Zugewiesen      | e Aufgaben   S | tatus / Alarmmel | dung   Histo  | rie                 |           |        |
| - orr Kontakt2                        |             | 8   | 1                  |             |                          |                   |                |                  |               |                     |           |        |
| * T                                   |             | 9 E |                    |             | Grun                     | ndlagen           |                |                  |               | Paramet             | er        |        |
| Benutzer-Ansicht: Schema UMS          |             |     |                    | Name K      | 88                       |                   |                | Adresse          | /server/group | 4                   |           |        |
| IT IMS-Server Benutzer 'KBH user'     |             |     |                    |             |                          |                   |                | Paren            |               |                     |           |        |
| A B KON                               |             |     | list P<>           | P/Pos X 14  | 450.0                    |                   |                | Inde             | 0             |                     |           |        |
| 0 II Vorigent                         |             | 816 | list.Se>           | P/Pos Y 87  | 70.0                     |                   |                | opt DP Adr       |               |                     |           |        |
|                                       |             |     |                    |             |                          |                   |                |                  |               |                     |           |        |
| - 0 LOOP1                             |             |     | Dokum              | ent URL     |                          |                   |                |                  |               |                     |           |        |
| Rücklauf                              |             |     |                    |             |                          |                   |                |                  |               |                     |           |        |
| - 0 1902                              |             |     |                    |             |                          |                   |                |                  |               |                     |           |        |
| ■→LOOP2                               |             |     |                    |             |                          |                   |                |                  |               |                     |           |        |
| - orr Kontakt1                        |             | 1   |                    |             |                          |                   |                |                  |               |                     |           |        |
| or Kontaid2                           |             |     |                    |             |                          |                   |                |                  |               |                     |           |        |
|                                       |             | A   | ktivität l         | KRA-Lieth : | Offline                  |                   |                |                  |               |                     |           |        |
|                                       |             | -   |                    |             |                          |                   |                |                  |               |                     |           |        |

## **Compliance statement for modem**

## RED Directive 2014/53/EU

The *LEAKGUARD CLOUD* uses the HL7692 modem from Sierra Wireless Inc., which was integrated in accordance with the manufacturer's installation instructions.

Sierra Wireless Inc certifies in a "Compliance statement" that the modem meets the requirements of RED Directive 2014/53/EU (Radio Equipment Directive).

# BRUGG Pipes

BRUGG Rohrsystem AG Industriestrasse 39

CH-5314 Kleindöttingen Tel. +41 (0) 56 268 78 78

pipes@brugg.com

bruggpipes.com

# ()

## **EU Declaration of Conformity**

We declare in sole responsibility that the product

Brand: Type: BRUGG Pipes LEAKGUARD CLOUD

to which this declaration refers complies with the relevant basic health and safety provisions of the following EU directives:

| 2014/30/EU | <b>Electromagnetic Compatibility</b> |
|------------|--------------------------------------|
| 2011/65/EU | RoHS-II                              |
| 2014/53/EU | RED                                  |

The following standard(s) and/or technical specification(s) were used for proper implementation of the safety and health requirements specified in the EU Directives:

| EN 61010-1 | Safety requirements for electrical<br>equipment for measurement, con-<br>trol, and laboratory use – Part 1 |
|------------|----------------------------------------------------------------------------------------------------|
| EN 61326-1 | Electrical equipment for measure-<br>ment, control and laboratory use -<br>EMC requirements (class B)      |

Kleindöttingen, 21/9/2020

Ø

Management

BA 076354.000/Rev. 00